## AZ OSZIR-KBIR SZAKRENDSZER HASZNÁLATÁHOZ A WWW.ANTSZ.HU WEBOLDALON TÖRTÉNŐ <u>REGISZTRÁCIÓ</u> SZÜKSÉGES.

Az ügyfél, illetve megbízottja a <u>www.antsz.hu</u> oldalra lépve a portál jobb felső sarkában található bejelentkező ablakban megjelenő *Regisztráció* linkre kattintva érheti el a regisztrációs felületet. Egy partner (cég, vállalkozó, intézmény) nevében több felhasználó is regisztrálhat, így függetlenül attól, hogy ki rögzítette az adott ügyet az OSZIR-KBIR szakrendszerben (pl. veszélyes keverék, biocid termék, tevékenység, mérgezési eset bejelentés), azt az adott partner összes, arra jogosult felhasználója látni fogja.

## AZ ŰRLAPOT AZ ALÁBBIAKBAN MEGADOTT MÓDON KÉRJÜK KITÖLTENI. FONTOS, HOGY CSAK ÉRVÉNYES ADATOKAT ADJON MEG!

### 1. AZ ÖN NEVE ÉS KAPCSOLATFELVÉTELI ADATAI

Ebben a pontban szükséges megadni **a jogosultságot igénylő személy adatait**, aki nem csak saját cége nevében, hanem egy, az őt ügyintézéssel megbízó cég nevében is regisztrálhat. A megadott e-mail címre érkezik majd a regisztrációs igénylés visszaigazolása, valamint – jóváhagyás után – a kapott felhasználónév és jelszó (átlagosan 3-7 nap). Visszautasítás esetén ide érkezik annak indokolása is.

Felhívjuk a figyelmet, hogy amennyiben a regisztráló személy egy másik cég/személy nevében teszi meg a bejelentéseket, akkor a **képviseleti jogosultságát** *az általános közigazgatási rendtartásról szóló 2016. évi CL. törvény* (Ákr.) alapján **igazolnia kell**, és az érvényes meghatalmazást még a bejelentés rögzítését megelőzően szükséges megküldenie a <u>bejelentes@nnk.gov.hu</u> e-mail címre, vagy csatolnia kell azt a bejelentés rögzítésekor.

## **2. PARTNER ADATAI**

Ebben a pontban azon cég, vállalkozó, vagy intézmény adatait kell megadni, amelynek nevében az igénylő majd a bejelentést megteszi. A regisztráció külföldi partner nevében is lehetséges (nem szükséges, hogy а regisztráló külföldi cég rendelkezzen Magyarországon székhellyel/telephellyel, kivéve a tevékenység bejelentés esetében), ebben az esetben az adószámhoz a 00000000-1-00 számsort, az irányítószámhoz pedig az 1111-et kell az űrlapon beírni, a Külföldi jelölőnégyzetet ki kell pipálni, valamint az Üzenet az adminisztrátornak ablakban meg kell adni a külföldi cég pontos nevét, adószámát és elérhetőségeit (telefonszám, e-mail cím, fax-szám, kapcsolattartó személy neve). Egészségügyi tevékenységet végzők esetében az EEKH azonosító megadása is szükséges: egészségügyi szakdolgozó esetében 6, orvos esetében 5 karakter hosszúságban, szükség esetén 0 bevezető karakter használatával. Az EEKH azonosító mező a külföldi partnerek esetében nem értelmezhető, ezért kitöltése nem szükséges.

### 3. A HOZZÁFÉRÉSI KÉRELEM LEÍRÁSA

Legördülő menüből választható ki a kívánt szakrendszer (a kémiai biztonsággal összefüggő ügytípusok esetén a Kémiai Biztonsági Szakrendszer), amelynek megadását követően megjelenik a szakrendszerhez igényelhető szerepkörök listája. A megjelenő listából mérgezési eset bejelentéshez a KB33-as (a külföldi partnerek részére nem releváns), egyéb esetben a KB31-Kémiai biztonsági bejelentő opciót (veszélyes keverék, biocid termék, tevékenység bejelentés) kell kiválasztani. Az Üzenet az adminisztrátornak szövegdoboz további megjegyzések hozzáadásához használható.

### 4. CAPTCHA kód

A megjelenő képen látható karaktereket a kép alatt található szöveges mezőbe kell beírni. Amennyiben a karakterek nehezen felismerhetők, a képre kattintva új sorozat kérhető.

### 5. A REGISZTRÁCIÓ ELKÜLDÉSE

Az *Elküld* gombra kattintva a rendszer ellenőrzi a bevitt adatokat, hiba esetén piros szöveggel figyelmeztet annak javítására a hibás mezők alatt.

## TAJEKOZTATO

#### AZ ORSZÁGOS SZAKRENDSZERI INFORMÁCIÓS RENDSZER KÉMIAI BIZTONSÁGI SZAKRENDSZERBE (OSZIR-KBIR) TÖRTÉNŐ REGISZTRÁCIÓ ÉS BELÉPÉS MENETÉRŐL

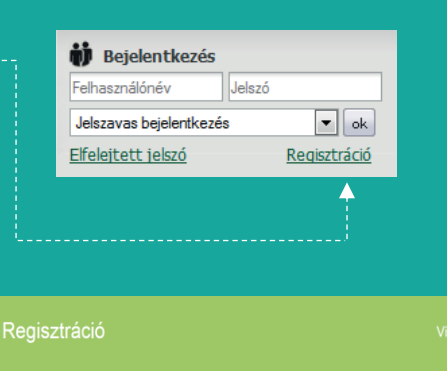

Az ÁNTSZ portálon történő ügyintézéshez regisztrálnia kell magát. A regisztrációhoz ki kell töltenie az alábbi adatlapot. Az adatlap kitöltése után a hozzáférési igényt a rendszer adminisztrátorai birálják el, és engedélyezik. Kérjük csak érvényes adatokat adjon meg, az adatok ellenőrzésre kerülnek.

#### Hibabejelentés, segítségkérés

OSZIR GYIK - Gyakran Intézett Kérdések

#### Az Ön neve és kapcsolatfelvételi adatai

|   | Neme:                                                       | <b>v</b>                                                                                                    |
|---|-------------------------------------------------------------|----------------------------------------------------------------------------------------------------|
|   | Titulus:                                                    |                                                                                                    |
|   | Vezetéknév:                                                 | *                                                                                                    |
|   | Keresztnév:                                                 | *                                                                                                    |
|   | Email cím:                                                  | *                                                                                                    |
| 2 | Partner adatai                                              |                                                                                                    |
|   | Adószám:                                                    | * 🗌 Külföldi                                                                                                    |
|   | Partner neve:                                               | *                                                                                                    |
|   | Ebben a mezőbe<br>intézmény) telje                          | en az adószámhoz tartozó partner (cég, egyéni vállalkozó,<br>es nevét kell megadni.                                                                                               |
|   | Település:                                                  | település neve                                                                                                    |
|   | A településkeres<br>menöből kell kivá                       | ő név, vagy irányítószám beírásával működik. A legördülő<br>lasztani a megfelelő települést.                                                                                      |
|   | EEKH azonosító:                                             |                                                                                                    |
|   | A nyilvántartási s<br>személyek esetél                      | szám megadása csak egészségügyi tevékenységet végző<br>ben szükséges.                                                                                                    |
|   | A hozzáférési kérelem leírása                               |                                                                                                    |
|   | Kérjük, válassza<br>megjelenő "Jogo:<br>szöveges mezőb      | ki a szakrendszert amelyhez hozzáférést szeretne kapni, a<br>sultságok' listából kattintással választható ki a kívánt jog. A<br>en megjegyzéseket fűzhet hozzá regisztrációjához. |
|   | Szakrendszer:                                               | *                                                                                                    |
|   | Üzenet az                                                   |                                                                                                    |
|   |                                                             | C                                                                                                    |
|   |                                                             | · · · · · · · · · · · · · · · · · · ·                                                                                                    |
|   | Kérem, írja be a képen látható karaktereket!<br>6 H AB 2 41 |                                                                                                    |
|   |                                                             |                                                                                                    |
|   |                                                             |                                                                                                    |
|   |                                                             |                                                                                                    |
|   |                                                             |                                                                                                    |
|   |                                                             |                                                                                                    |
| 5 |                                                             | Elkald                                                                                                    |
| 7 |                                                             | Elkulu                                                                                                    |
|   |                                                             |                                                                                                    |

## FIGYELMEZTETŐ ÜZENET

Amennyiben a program figyelmeztető üzenetet küld arról, hogy a megadott adószám nem szerepel a rendszerben, az *Elküld* gomb megnyomása után megjelenő *Véglegesít* gomb használata is szükséges a regisztráció megerősítéséhez.

Sikeres regisztráció esetén "ÁNTSZ jogosultságkezelő rendszer – hozzáférés visszajelzés" tárgyú automatikus e-mailt küld a rendszer, amelyben a hozzáférési igény fogadásáról tájékoztat. A belépéshez szükséges felhasználónév és jelszó a regisztrációkor megadott e-mail címre kerül kiküldésre. Előfordulhat olyan eset, hogy a levelezőrendszer a belépési jogosultságot tartalmazó levelet **levélszemétként (spam)** kezeli, ezért javasolt azon mappa tartalmának ellenőrzése is szükség esetén.

## FONTOS! A HOZZÁFÉRÉS KIZÁRÓLAG A REGISZTRÁLÓÉ, ÁT NEM ADHATÓ, KÜLÖNÖSEN ABBAN AZ ESETBEN, HA EGY SZEMÉLY TÖBB CÉG NEVÉBEN IS REGISZTRÁL!

## **BELÉPÉS AZ OSZIR-BA**

A rendszerbe az ÁNTSZ portál bejelentkezési ablakában lehet belépni a regisztráció során megadott e-mail címre érkező felhasználónévvel és jelszóval. Az első bejelentkezésnél javasolt a jelszót kimásolni a kapott e-mailből, majd később, a belépést követően módosítani. Sikeres bejelentkezést követően megjelenik az "Üdvözöljük [regisztrációkor megadott család- és keresztnév]!" felirat, és a portál bal oldali menüsorának tetején a Külső elérések menüpont. Erre kattintva láthatóvá válik az elérhető szakrendszer-lista. A szakrendszeri linkre kattintva juthat el az ügyfél a megfelelő OSZIR alkalmazásba. A portál jobb oldalán található Gyorsmenü fülre kattintva szintén elérhető az adott szakrendszer.

(Amennyiben az OSZIR-KBIR szakrendszer elérésében problémát észlel, ellenőrizze a tűzfal beállításait: a http://84.206.43.28 IP címnek és a 8085 portnak engedélyezett állapotban kell lennie.)

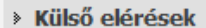

Kémiai biztonsági szakrendszer

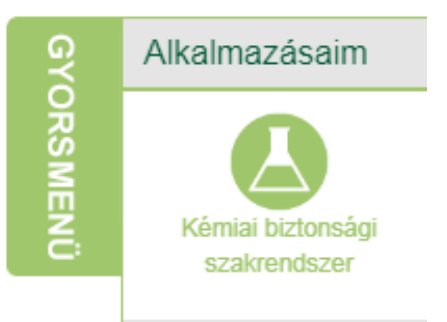

## TOVÁBBI HOZZÁFÉRÉS IGÉNYLÉSE

A rendszer egyrészt lehetőséget biztosít arra, hogy egy felhasználó további jogosultságokat igényeljen egy szakrendszeren belül, vagy akár különböző szakrendszerek (pl. Kémiai Biztonsági Szakrendszer, Járványügyi Szakrendszer, stb.) használatára is jogosult legyen, másrészt lehetővé teszi azt is, hogy ugyanaz a személy megbízottként, képviseleti jogosultságának igazolását követően több cég ügyét is intézhesse. Az erre vonatkozó igényt a bejelentkezés után lehet benyújtani. Ehhez a bejelentkező ablakban megjelenő saját névre, majd a *Jogosultságaim* gombra vagy a *Gyorsmenü Jogosultság igénylés* menüpontjára kell kattintani, ezt követően a megjelenő űrlapot a regisztrációnál leírtaknak megfelelően kell kitölteni. Új partner felvétele esetén az *Új* rádiógombot, a jelenlegi partner jogosultságainak bővítéséhez a *Jelenlegi* rádiógombot kell megjelölni. Az *Elküld* gomb megnyomásával az igény az adminisztrátorhoz kerül, aki elvégzi a szükséges beállításokat.

# SEGÍTSÉG NEHÉZSÉGEK ESETÉN

bejelentes@nnk.gov.hu az OSZIR-KBIR szakrendszer használatával, bejelentések rögzítésével kapcsolatos kérdések esetén

## jogosultsag@nnk.gov.hu

kizárólag regisztrációs és belépési problémák, valamint a korábban regisztrált partner hozzáférésének visszavonása esetén